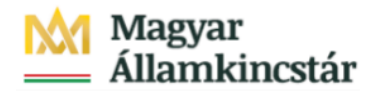

# Magyar Államkincstár

KÖFOP-2.2.5-VEKOP-15-2016-00001 azonosító-számú "Átláthatóság a közpénzek felhasználásánál, államháztartási adattárház" c. kiemelt projekt

# Integrált Közpénzügyi Rendszer tervezése, fejlesztése és implementációja– IFMIS alprojekt

Felhasználói kézikönyv

Felhalmozási finanszírozás manuális bizonylatok létrehozói listája - FIORI

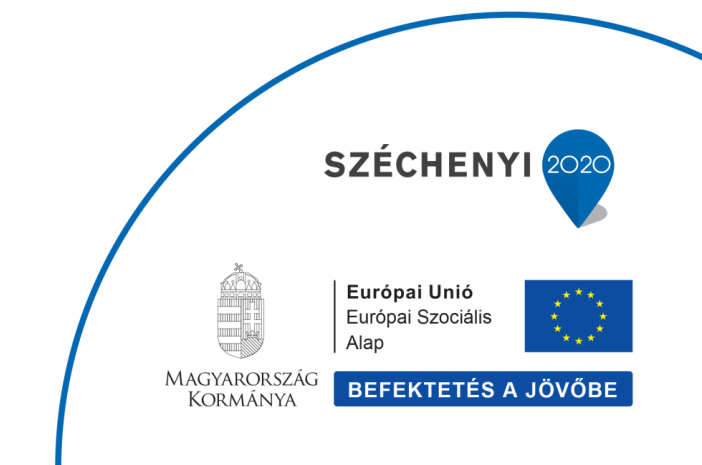

### Változások Követése

| Verzió-<br>szám: | Változtatás<br>dátuma: | Változtatás<br>oka: | A változások tartalmának<br>rövid leírása: | Végezte: |
|------------------|------------------------|---------------------|--------------------------------------------|----------|
|                  |                        |                     |                                            |          |
|                  |                        |                     |                                            |          |
|                  |                        |                     |                                            |          |
|                  |                        |                     |                                            |          |
|                  |                        |                     |                                            |          |

| Név | Aláírás |
|-----|---------|
|     |         |
|     |         |
|     |         |
|     |         |
|     |         |
|     |         |
|     |         |
|     |         |
|     |         |
|     |         |
|     |         |
|     |         |
|     |         |
|     |         |

Megjegyzés:

# 1. Felhalmozási finanszírozás manuális bizonylatainak létrehozói listája

#### Felhalmozási finanszírozás manuális bizonylatainak létrehozói listája Tranzakciókód: ZKM\_FINANSZ\_LIST2

A felhalmozási kiadások finanszírozásának lenyitásához kézzel rögzített FF01 költségkeretfajtájú bizonylatokat jelen listával kérdezheti le a FIORI felületen a rögzítő intézményi felhasználó, függetlenül a bizonylat státuszától. Tehát ebben megjeleníthető akár a még csak ideiglenesen könyvelt bizonylat, amelynél a jóváhagyás még folyamatban van, vagy az elutasított bizonylat, de természetesen a jóváhagyottak is.

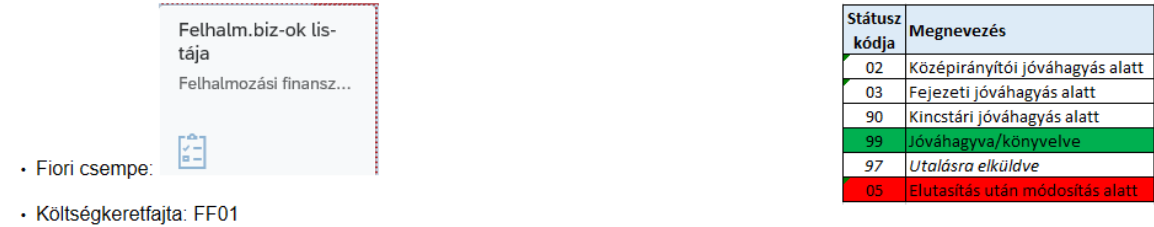

Bizonylatfajta: F1 vagy F2.

Az ilyen kézzel rögzített FF01 költségkeretfajtájú bizonylatokhoz ugyanolyan jóváhagyási folyamat kapcsolódik, mint az előrehozásokhoz (a folyamat ugyanolyan: a jóváhagyási szintek és a jóváhagyók is megegyeznek).

Ha egy bizonylat elutasításra kerül a folyamatban, akkor a létrehozó felhasználó email-ben kap egy értesítést erről. Ha a létrehozó felhasználó egy elutasított bizonylatot szeretne feldolgozni, akkor először azt ezzel a riporttal megjelenítheti, ellenőrizheti, majd a bizonylatnak megfelelő funkcióval (csempével) módosíthatja vagy visszavonhatja azt:

- ZKM\_FIN\_FELH\_MANK Felhalmozási finanszírozás Manuális növelés;
- · ZKM\_FIN\_FELH\_MANV Felhalmozási finanszírozás Manuális csökkentés.

| <b>(</b> | 🔊 <i> h</i> ttps://devs                     | kac00.tcs.allam             | kincstar. <b>g</b> o | <b>ov.hu</b> :44300/sap/bc/                |
|----------|---------------------------------------------|-----------------------------|----------------------|--------------------------------------------|
| 🥭 Kezdá  | ŏoldal                                      | 🥖 Ke                        | zdőoldal             |                                            |
|          | SAP Kez                                     | dőoldal 🔻                   |                      |                                            |
| E        | lőirányzat                                  | Finanszír                   | ozás                 | Kötelezetts                                |
|          | Támogatási<br>előrehozás i<br>nyos havi vis | keret<br>dőará-<br>sszapót- | 1<br>Támo<br>előreł  | gatási keret<br>10zás nem<br>ányos vissza- |

| Lépés | Művelet                                                                                                |
|-------|----------------------------------------------------------------------------------------------------|
| (1)   | Kattintson a <b>Finanszírozás</b><br>csoportnévre a finanszírozáshoz tartozó csempék megjelenítéséhez. |

| 6       | https://devskac00.tc                                                   | allamkincstar. <b>gov.hu</b> :44300/sap/bc/ui                         | 2/flp?sap-client=500&sap-language                                             | =HU#Shell-home                                            |
|---------|------------------------------------------------------------------------|-----------------------------------------------------------------------|-------------------------------------------------------------------------------|-----------------------------------------------------------|
| 🥖 Kezde | őoldal                                                                 | 🗿 Kezdőoldal 🛛 💈                                                      | 🤗 Kezdőoldal                                                                  | <i> K</i> ezdőoldal                                       |
| E       | <b>SAP Kezdőold</b><br>Előirányzat Fina                                | ▼<br>szírozás Kötelezettség                                           | gvállalás Pénzforgalo                                                         | om Költségkeret-törz                                      |
|         | Támogatási keret<br>előrehozás időará-<br>nyos havi visszapó<br>lással | Támogatási keret<br>előrehozás nem<br>időarányos vissza-<br>nótlással | Felhalmozási<br>finManu.Kiutalás<br>Felhalmozási finansz                      | Felhalmozási<br>finManu.Visszavét<br>Felhalmozási finansz |
|         | Felhalm.biz-ok lis-<br>tája<br>Felhalmozási finansz                    | Felhalm.biz-ok<br>középir.<br>Felhalmozási bizonyl<br>1 1 1           | Felhalm.biz-ok<br>fejezeti jóváhagyása<br>Felhalmozási bizonyl<br>4<br>C most | Felhalm. biz-ok<br>kincstári<br>Felhalmozási bizonyl<br>O |

| Lépés | Művelet  |                               |                                                |
|-------|----------|-------------------------------|------------------------------------------------|
|       | Kattints | on a Fel-halm.biz-ok lis-tája | Fel-hal-mo-zási finan-szí-ro-zás bizony-la-tok |
|       |          | Felhalm.biz-ok lis-<br>tája   |                                                |
|       |          | Felhalmozási finansz          |                                                |
| (1)   |          |                               |                                                |
|       | lis-tája |                               | csempére.                                      |

| <          | Finansz. felhalm.biz-ok listája         |    |     |
|------------|-----------------------------------------|----|-----|
| Mentés v   | áltozatként Változat hívása Több $\sim$ |    |     |
| AHT-T      |                                         |    |     |
|            | ÁHT-T azonosító:                        |    |     |
|            | Csoportnév:                             |    |     |
|            | Alárendelt AHT-T-kel:                   |    |     |
|            |                                         |    |     |
| AHT-I      |                                         |    |     |
|            | ÁHT-I azonosító: 279234                 | -: |     |
|            | Csoportnév:                             |    |     |
|            |                                         |    |     |
| Szektor    |                                         |    |     |
|            | Szektorkód:                             | -: |     |
|            |                                         |    |     |
| Szelekciós | feltételek                              |    |     |
|            | Bizonylat éve:                          |    |     |
|            | Rögzítő:                                | -1 | □→  |
|            | Ktgkeret-per.:                          | -1 |     |
|            |                                         |    |     |
| Státusz sz | elekció                                 |    |     |
|            | WF státusz:                             | -: | _ → |
|            |                                         |    |     |
| Lépés      | Művelet                                 |    |     |
| (1)        | Adja meg az <b>ÁHT-I azonosítót</b> .   |    |     |

| (endicalda)          | C Kendőoldal           | Kendőoldal | / Kendioldal | C Kendioldal | C Kardőaldal                                                                                                    | C Enance felhalm his ok listija ×                                                                                                    |           |
|----------------------|------------------------|------------|--------------|--------------|----------------------------------------------------------------------------------------------------|----------------------------------------------------------------------------------------------------|-----------|
|                      | Einansz folhalm biz ok | listála    | Nesource     | Nezosunan    | Contraction of the second second seco | C Printing Permanana Permanana Permana | 0 9       |
|                      | THURSE TETHETHERE ON   | a staja    |              |              |                                                                                                    |                                                                                                    | · ·       |
| Mentés változatként  | t Változat hívása Töl  | bb 🗸       |              |              |                                                                                                    |                                                                                                    | befejezés |
| нт-т                 |                        |            |              |              |                                                                                                    |                                                                                                    |           |
|                      | ÁHT-T azonosító:       |            |              | đ            |                                                                                                    |                                                                                                    |           |
|                      | Csoportnév:            |            |              |              |                                                                                                    |                                                                                                    |           |
|                      | Alárendelt AHT-T-kel:  |            |              |              |                                                                                                    |                                                                                                    |           |
|                      |                        |            |              |              |                                                                                                    |                                                                                                    |           |
| HT-I                 |                        |            |              |              |                                                                                                    |                                                                                                    |           |
|                      | ÁHT-I azonosító:       | 279234 Q   |              | đ            |                                                                                                    |                                                                                                    |           |
|                      | Csoportnév:            |            |              |              |                                                                                                    |                                                                                                    |           |
|                      |                        |            |              |              |                                                                                                    |                                                                                                    |           |
| zektor               |                        |            |              |              |                                                                                                    |                                                                                                    |           |
|                      | Szektorkód:            |            |              | o"           |                                                                                                    |                                                                                                    |           |
| zelekciós feltételel | k                      |            |              |              |                                                                                                    |                                                                                                    |           |
|                      | Bizonylat éve:         |            |              |              |                                                                                                    |                                                                                                    |           |
|                      | Rögzítő:               |            |              | đ            |                                                                                                    |                                                                                                    |           |
|                      | Ktgkeret-per.:         |            | -            | đ            |                                                                                                    |                                                                                                    |           |
|                      |                        |            |              |              |                                                                                                    |                                                                                                    |           |
| átusz szelekció      |                        |            |              |              |                                                                                                    |                                                                                                    |           |
|                      | WF státusz:            |            |              | đ            |                                                                                                    |                                                                                                    |           |
|                      |                        |            |              |              |                                                                                                    |                                                                                                    |           |
|                      |                        |            |              |              |                                                                                                    |                                                                                                    |           |
|                      |                        |            |              |              |                                                                                                    |                                                                                                    |           |
|                      |                        |            |              |              |                                                                                                    |                                                                                                    |           |
|                      |                        |            |              |              |                                                                                                    |                                                                                                    | (         |

| Lépés | Művelet                                           |
|-------|---------------------------------------------------|
| (1)   | Kattintson a Végrehajtás (F8) Végrehajtás gombra. |

| <    | SAP       | Finanszíroz | ás előrehoz  | ási bizc | nylatok        |           |        |                |            |                                 |            |            |            |        |            |          | Q          |
|------|-----------|-------------|--------------|----------|----------------|-----------|--------|----------------|------------|---------------------------------|------------|------------|------------|--------|------------|----------|------------|
| Q    | • •       | 7 🖪         | 6 2          | #        | 略影             | Több 🗸    |        |                |            |                                 |            |            |            |        |            | ٩        | 💮 bel      |
| Pü-k | Bizl. éve | Bizl.szám   | Biz.fajta    | Fjt.     | Bizonylatdátum | Biz.szöv. | Státus | Státus megnev. | WF státusz | Hosszú megnevezés               | Létrehozta | Létr.dátum | Létreh.idő | KP     | Könyv.dát. | Módosító | Mód.dátuma |
| MAK  | 2021      | 3200000030  | F1           | FF01     | 2021.11.08     |           | 2      | ldeigl. könyv. | 05         | Elutasítás után módosítás alatt | S_LANGA    | 2021.11.08 | 15:54:15   | 202111 |            |          |            |
| MAK  | 2021      | 3200000031  | F1           | FF01     | 2021.11.11     |           | 2      | ldeigl. könyv. | 02         | Középirányítói jóváhagyás alatt | S_LANGA    | 2021.11.08 | 16:39:56   | 202111 |            |          |            |
| MAK  | 2021      | 3200000032  | <b>H</b> (1) | FF01     | 2021.11.20     |           | 3      | Könyvelve      | 99         | Jóváhagyva/könyvelve            | S_LANGA    | 2021.11.08 | 16:40:33   | 202111 |            | S LANGA  | 2021.11.08 |

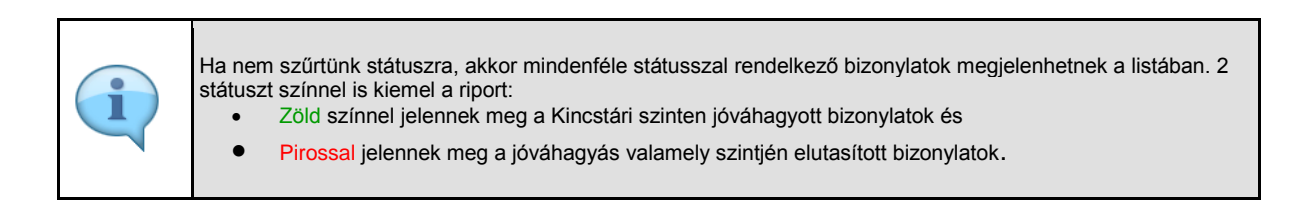

| Lépés | Művelet                                                                |
|-------|------------------------------------------------------------------------|
| (1)   | A bizonylatszámra klikkelve megjeleníthető annak részletes képernyője. |

|     | 1 olgáltatáso    | k∨ Több∨               |                 |                   |                   |      |     |              |            |        |                       |         |           |
|-----|------------------|------------------------|-----------------|-------------------|-------------------|------|-----|--------------|------------|--------|-----------------------|---------|-----------|
| Fej | Kiegész. a       | adatok                 |                 |                   |                   |      |     |              |            |        |                       |         |           |
| _   | Bizonylat:       | 3200000032             | ]               | Státus: Ide       | igl.könyv., könyv | elve |     | Bizor        | nylat éve: | 2021   | Elemi költs.vet típ.: | Ktgv    | t. tar:   |
|     | Művelet:         | Rögzítés               |                 | Összeg: 50        | 000               |      | HUF |              |            |        | WF státusz: 9         | 9 Hatá  | skör:     |
|     | BCS-értéktípus:  | Költségkeret           |                 |                   |                   |      |     |              |            |        | Határozat azonosító:  |         |           |
|     | (tgkeret-kateg.: | Fizetés                |                 | Verzió: 0         |                   |      |     | Gazd         | lasági év: | 2021   | Saját/miniszteri:     | Egy.M.E | n         |
|     | Bizonylatfajta:  | F1                     | В               | izonylatdátum: 20 | 21.11.20          |      |     |              |            |        |                       |         |           |
|     |                  |                        |                 |                   |                   |      |     |              |            |        |                       |         |           |
|     |                  |                        |                 |                   |                   |      |     |              |            |        |                       |         |           |
|     |                  |                        |                 |                   |                   |      |     |              |            |        |                       |         |           |
| Év  | Periód.          |                        |                 |                   |                   |      |     |              |            |        |                       |         |           |
| Év  | Periód.          | α <sup>+</sup> ∇ ~   Σ | ✓ ½   @         | · ⑤~ 愚~           | •                 |      |     |              |            |        |                       |         |           |
| v   | Periód.          | at 7~   Σ<br>κρ        | ÁHT-T azonosító | ÁHT-I azonosító   | Rovat             | Fjt. | -/+ | Összeg (HUF) | SPnem      | Szöveg | Címrendi bes          | orolás  | Ref.biz.s |

| Lépés | Művelet                                                        |   |                                        |
|-------|----------------------------------------------------------------|---|----------------------------------------|
| (1)   | Ha ellenőrizte a bizonylatot, akkor kattintson a <b>Vissza</b> | < | gombra a listához való visszatéréshez. |

|      | <   | SAP            | Finanszíroz | anszírozás előrehozási bizonylatok |      |                |           |        |                |            |                                 |  |  |
|------|-----|----------------|-------------|------------------------------------|------|----------------|-----------|--------|----------------|------------|---------------------------------|--|--|
| ୍    | =   | . <del>.</del> | 7 8         | 5                                  | ⊞    | 曝 暍 [          | . Több∨   |        |                |            |                                 |  |  |
|      |     |                |             |                                    |      |                |           |        |                |            |                                 |  |  |
| Pü-k | (   | Bizl. éve      | Bizl.szám   | Biz.fajta                          | Fjt. | Bizonylatdátum | Biz.szöv. | Státus | Státus megnev. | WF státusz | Hosszú megnevezés               |  |  |
| MAK  | < ( | 2021           | 3200000030  | F1                                 | FF01 | 2021.11.08     |           | 2      | ldeigl. könyv. | 05         | Elutasítás után módosítás alatt |  |  |
| MAK  | <   | 2021           | 3200000031  | F:1                                | FF01 | 2021.11.11     |           | 2      | ldeigl. könyv. | 02         | Középirányítói jóváhagyás alatt |  |  |
| MAM  | <   | 2021           | 320000032   | F1                                 | FF01 | 2021.11.20     |           | 3      | Könyvelve      | 99         | Jóváhagyva/könyvelve            |  |  |

| Lépés | Művelet                                                                                          |
|-------|--------------------------------------------------------------------------------------------------|
| (1)   | Az előbbihez hasonlóan az elutasított bizonylat is ellenőrizhető a bizonylatszámra kattintással. |

| <       | SAP              | 320000030 r  | ögzítési bizonylat / 20 | 21 MAK banl   | kterületh  | ez (HUF)    |      |     |     |              |            |        |                       |
|---------|------------------|--------------|-------------------------|---------------|------------|-------------|------|-----|-----|--------------|------------|--------|-----------------------|
| Objektu | um-szolgáltatáso | k√ Több√     | /                       |               |            |             |      |     |     |              |            |        |                       |
| Fej     | Kiegész. a       | idatok       |                         |               |            |             |      |     |     |              |            |        |                       |
|         | Bizonylat:       | 100000030    |                         | Státus:       | Ideiglenes | en könyvelv | /e   |     |     | Bizor        | nylat éve: | 2021   | Elemi költs.vet típ.: |
|         | Művelet:         | Rögzítés     |                         | Összeg:       | 30 000     |             |      |     | HUF |              |            |        | WF státusz: 05        |
|         | BCS-értéktípus:  | Költségkeret |                         |               |            |             |      |     |     |              |            |        | Határozat azonosító:  |
|         | Ktgkeret-kateg.: | Fizetés      |                         | Verzió:       | 0          |             |      |     |     | Gazd         | lasági év: | 2021   | Saját/miniszteri:     |
|         | Bizonylatfajta:  | F1           | Bi                      | zonylatdátum: | 2021.11    | .08         |      |     |     |              |            |        |                       |
|         |                  |              |                         |               |            |             |      |     |     |              |            |        |                       |
|         |                  |              |                         |               |            |             |      |     |     |              |            |        |                       |
| Év      | Periód.          |              |                         |               |            |             |      |     |     |              |            |        |                       |
|         |                  | ¤⁺ ∽         | Σ 🗸 🧏 🖶 🖪 🖉 Υ           | B∼ ₿          | ~   i      | K A<br>K Y  |      |     |     |              |            |        |                       |
| Tétel   | Forrás           | KP           | ÁHT-T azonosító         | ÁHT-I azonosí | tó         | Rovat       | Fjt. | -/+ |     | Összeg (HUF) | SPnem      | Szöveg | Címrendi besorolás    |
| 000001  | 1000             | 202111       | 001580                  | 279234        |            | B816        | FF01 |     |     | 30 000       | HUF        |        | 14/07/00/00/00        |

| Lépés | Művelet                                                                                                    |             |
|-------|----------------------------------------------------------------------------------------------------|-------------|
| (1)   | A <b>Kiegész. adatok</b><br>fülre kattintva megnézheti a státusztörténetben az elutas<br>idejét és hogy ki utasította el. | sítás okát, |

| 🗧 🕘 🏉 https://de   | evskac00.tcs.allamkincstar. <b>gov.hu</b> :4430 | 0/sap/bc/ui2/flp?sap-client=5008isap | -language=HU#FinancialAccumulatel | Doc-list?sap-ui-tech-hint=GUI |              | → A C Keresés                     | ×<br>- 合 盆 簡 🥮                      |
|--------------------|-------------------------------------------------|--------------------------------------|-----------------------------------|-------------------------------|--------------|-----------------------------------|-------------------------------------|
| Kezdőoldal         | 🥭 Kezdőoldal                                    | Kezdőoldal                           | 🥭 Kezdőoldal                      | 🥭 Kezdőoldal                  | 🥭 Kezdőoldal | 6 3200000030 rögzitési bizony 🛛 🚺 |                                     |
| < SAP              | 320000030 rögzítési b                           | izonylat / 2021 MAK bankte           | erülethez (HUF)                   |                               |              |                                   | ۹ ۵                                 |
| Objektum-szolgálta | atások 🗸 🛛 Több 🗸                               |                                      |                                   |                               |              |                                   | SAP List Viewer nyomtatás befejezés |
| Fej Kiegé          | sz. adatok                                      |                                      |                                   |                               |              |                                   | ^                                   |
|                    | Felelős:                                        |                                      |                                   |                               |              | Létrehozta: S_LANGA               | <u>A</u>                            |
|                    | Bizonylatfej szövege:                           |                                      |                                   |                               |              | Létrehoz.dáturna: 2021.11.08      |                                     |
|                    | Szövegnév:                                      |                                      |                                   |                               |              | Létreh. időpont: 15:54:15         | ų į                                 |
|                    | Év - Cohort:                                    |                                      |                                   |                               |              | Módosította:                      |                                     |
|                    | Levélszám:                                      |                                      |                                   |                               |              | Módosít. dátuma:                  |                                     |
|                    |                                                 |                                      |                                   |                               |              |                                   |                                     |
|                    |                                                 |                                      |                                   |                               |              |                                   |                                     |
| Lépés              | Művelet                                         |                                      |                                   |                               |              |                                   |                                     |

(1) A görgetősáv használatával jeleníthető meg a kívánt képernyőterület.

| <       | SA       | 32         | 200000030 r | ögzítési bizony | ılat / 2021 MAK bankter | ülethez (HUF | )    |           |              |       |
|---------|----------|------------|-------------|-----------------|-------------------------|--------------|------|-----------|--------------|-------|
| Objektu | um-szolę | gáltatások | V Több N    | /               |                         |              |      |           |              |       |
| Fej     | Kie      | egész. ad  | latok       |                 |                         |              |      |           |              |       |
| = =     |          |            |             |                 | <b>K</b> .7             |              |      |           |              |       |
|         | átuma    | Időpont    | Létrehoz    | ta WF státus    | z Hosszú megnevezés     |              |      | Elutasítá | s oka        |       |
| 2021.11 | .08      | 15:54:15   | S_LANG      | A 02            | Középirányítói jóváha   | gyás alatt   |      |           |              |       |
| 2021.11 | .08      | 16:05:37   | S_LANG      | A 03            | Fejezeti jóváhagyás a   | latt         |      |           |              |       |
| 2021.11 | .08      | 16:14:36   | S_LANG      | iA 90           | Kincstári jóváhagyás    | alatt        |      |           |              |       |
| 2021.11 | .08      | 16:27:50   | S_LANG      | A 05            | Elutasítás után módo    | sítás alatt  |      | Túl nagy  | az összeg    |       |
| Év      | Pe       | riód.      |             |                 |                         |              |      |           | 1            |       |
| 0       | ≞) (₹    | Q Q        |             | Σ 🗸 Σ/Σ   🖷     |                         | i 🔛          |      |           |              |       |
| Tétel   | Forrás   | ł          | KP          | ÁHT-T azonosító | ÁHT-I azonosító         | Rovat        | Fjt. | -/+       | Összeg (HUF) | SPnem |
| 000001  | 1000     |            | 202111      | 001580          | 279234                  | B816         |      | 30 000    | HUF          |       |

| Lépés | Művelet                           |
|-------|-----------------------------------|
| (1)   | Itt látható az elutasítás indoka. |

| (-) (2) https://d | ievskac00.tcs.allamkincstar. <b>gov.hu</b> :4430 | 0/sap/bc/ui2/flp?sap-client=5008sap | -language=HU#FinancialAccumulatel | Doc-list?sap-ui-tech-hint=GUI |              | - A C              | Keresés       |                           | □ ×<br>1 ☆ @ ● |
|-------------------|--------------------------------------------------|-------------------------------------|-----------------------------------|-------------------------------|--------------|--------------------|---------------|---------------------------|----------------|
| 🥖 Kezdőoldal      | 🥖 Kezdőoldal                                     | 🥖 Kezdőoldal                        | 🥖 Kezdőoldal                      | 🥖 Kezdőoldal                  | 🥃 Kezdőoldal | 🥖 320000030 rögzté | si bizony × 📑 |                           |                |
| < SAP             | 320000030 rögzítési b                            | izonylat / 2021 MAK bankte          | erülethez (HUF)                   |                               |              |                    |               | Q                         | 8              |
| Objektum-szolgált | tatások 🗸 🛛 Több 🗸                               |                                     |                                   |                               |              |                    |               | SAP List Viewer nyomtatás | efejezés       |
| Fej Kiegé         | ész. adatok                                      |                                     |                                   |                               |              |                    |               |                           | 1              |
|                   |                                                  |                                     |                                   |                               |              |                    |               |                           | ^              |
|                   |                                                  |                                     |                                   |                               |              |                    |               |                           |                |
|                   |                                                  |                                     |                                   |                               |              |                    |               |                           |                |

| Lépés | Művelet                                  |           |                                                        |
|-------|------------------------------------------|-----------|--------------------------------------------------------|
| (1)   | Kattintson a <b>Befejezés (Shift+F3)</b> | befejezés | gombra a bizonylat megjelenítésből történő kilépéshez. |

| ¢ | •         | 🍊 https://de | /skac00.tcs.allamkir | nostar.gov.hu:443 | 00/sap/bc/ | ui2/flp?sap-client=50 | lőisap-language | = HU#Finani | cialAccumulateDoc-list?si | ıp-ui-tech-hint=GU | 1                               |                   | C Keresés          |            |        |           |          | -<br>۵۰ ۵     | □ ×<br>☆ ⊚ ⊜ |
|---|-----------|--------------|----------------------|-------------------|------------|-----------------------|-----------------|-------------|---------------------------|--------------------|---------------------------------|-------------------|--------------------|------------|--------|-----------|----------|---------------|--------------|
| 0 | Kezdőolda | əl           | 🥝 Kezd               | őoldal            |            | 🥝 Kezdőoldal          |                 | 🥝 Kezdőo    | (dal                      | 🥝 Kezdőoldal       | 🥭 Kezdőeldal                    | 🤕 Finanszirozás e | slőrehozási bi × [ |            |        |           |          |               |              |
|   | <         | SAP          | Finansziro           | zás előreho:      | zási bizo  | onylatok              |                 |             |                           |                    |                                 |                   |                    |            |        |           |          | Q             | 8            |
|   | ୍         | A Ŧ          | 7 8                  | 6 🛛               | ۵          | 略 暍 (                 | 1 Tobb ~        |             |                           |                    |                                 |                   |                    |            |        |           | ٩        | 🗇 bef         | ejezés       |
| P | n.k       | Rizl. év     | e Bizl szám          | Riz faita         | Fit        | Bizonulatriátum       | Riz szőv        | Státus      | Státus mednev             | WF státusz         | Hosszú mednevezés               | Látrehozta        | Létr dátum         | Létroh idő | KP     | Kömer dát | Módosító | Mód dátuma    | 1            |
| N | IAK       | 202          | 1 320000030          | F1                | FF01       | 2021.11.08            | DIS. INC. OF.   | 2           | Ideigl, könyv.            | 05                 | Elutasítás után módosítás alatt | S_LANGA           | 2021.11.08         | 15:54:15   | 202111 | Tony Tube | 11000510 | mou. detuirre | 00:          |

| Lépés | Művelet                                  |           |                                          |
|-------|------------------------------------------|-----------|------------------------------------------|
| (1)   | Kattintson a <b>Befejezés (Shift+F3)</b> | befejezés | gombra a listaképről történő kilépéshez. |

| ezdőoldal           | 🥖 Kezdőoldal                  | 🥭 Kezdő oldal | 🦪 Kezdőoldal | 🦪 Kezdőoldal | 🥖 Kezdőoldal | 🧭 Finansz. felhalm.biz-ok listája 🛛 📑 |       |      |
|---------------------|-------------------------------|---------------|--------------|--------------|--------------|---------------------------------------|-------|------|
| < SAP               | Finansz. felhalm.biz-ok lista | ija           |              |              |              |                                       | م 8   | 5    |
| Aentés változatként | . Változat hívása Több 🗸      | /             |              |              |              |                                       | befej | ezés |
| T-T                 |                               |               |              |              |              |                                       |       |      |
|                     | ÁHT-T azonosító:              | 6             |              | đ            |              |                                       |       |      |

| Lépés | Művelet                                             |  |
|-------|-----------------------------------------------------|--|
| (1)   | Kattintson a Befejezés (Shift+F3) befejezés gombra. |  |